## cisco

## Disabling Boot Support on CDE220

The following procedure needs to be followed for CDE220 after fresh installation with image >= 3.9.1,

 Reboot the Server once installation is done and press Ctrl+C when the "MPT SAS BIOS" banner appears during POST

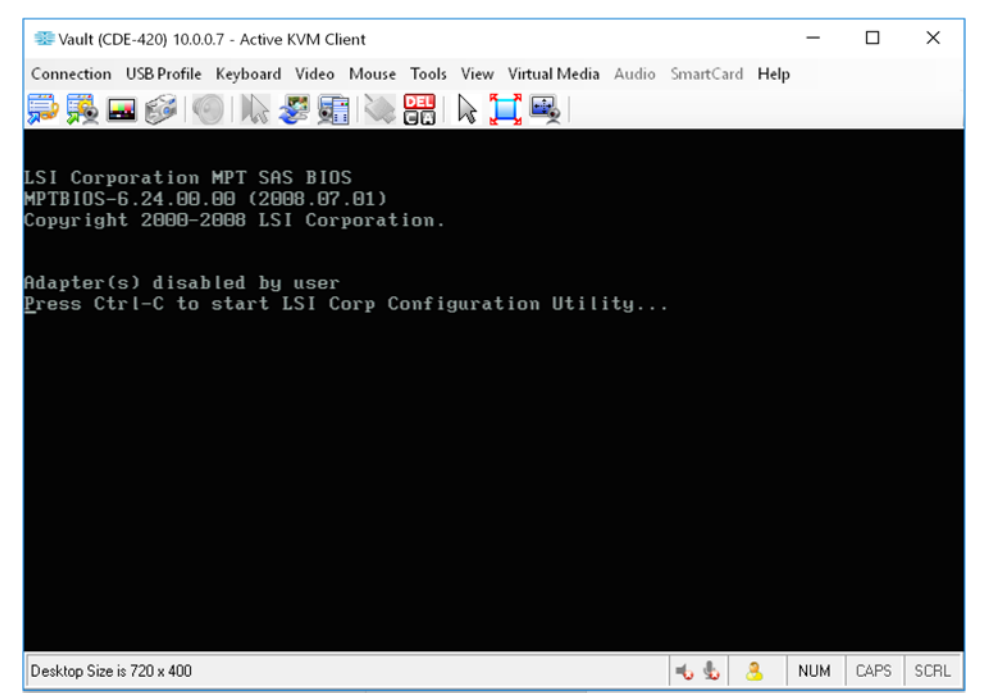

 When the LSI Configuration Utility starts, select the only SAS controller in the list and check if the value set for "Boot Support" is "Disabled". If not please make set the value to "Disabled" [click on '-' for choosing other options].

| LSI Corp Config Utility v6.24.00.00 (2008.07.01)<br>Adapter List Clobal Properties |            |            |            |             |           |         |           |               |    |
|------------------------------------------------------------------------------------|------------|------------|------------|-------------|-----------|---------|-----------|---------------|----|
| Adapter                                                                            | PCI<br>Bus | PCI<br>Dev | PCI<br>Fnc | PCI<br>Slot | FW Revis  | ion     | Status    | Boot<br>Order |    |
| USASLP-L8 i                                                                        | 02         | 00         | 00         | 07          | 1.26.00.0 | 90– I T | Disabled  | 0             | -  |
|                                                                                    |            |            |            |             |           |         |           |               |    |
|                                                                                    |            |            |            |             |           |         |           |               |    |
|                                                                                    |            |            |            |             |           |         |           |               |    |
|                                                                                    |            |            |            |             |           |         |           |               |    |
|                                                                                    |            |            |            |             |           |         |           |               |    |
|                                                                                    |            |            |            |             |           |         |           |               |    |
|                                                                                    |            |            |            |             |           |         |           |               |    |
| Foo - Fuit Monu                                                                    | 21         | Chif       | + 1 -      | Hala        |           |         |           |               |    |
| Alt+N = Global Prop                                                                | erties     | 5 -/+      | = Al       | ter Boo     | ot Order  | Ins/De  | l = Alter | Boot Li       | st |

| LSI Corp Config Utility<br>Adapter Properties S                                                                                                    | y v6.24.00.00<br>Sas1068E         | (2008.07.01)                                                                                            |
|----------------------------------------------------------------------------------------------------|-----------------------------------|----------------------------------------------------------------------------------------------------|
| Adapter<br>PCI Slot<br>PCI Address(Bus/Dev)<br>MPT Firmware Revision<br>SAS Address<br>NVDATA Version<br>Status<br>Boot Order<br>Boot Support<br>SAS Topology<br>Advanced Adapter Properties |                                   | USASLP-L8i<br>07<br>02:00<br>1.26.00.00-IT<br>50030480:07E90D00<br>2D.03<br>Disabled<br>0<br>EDisabledJ |
| Page Pold Manual 1                                                                                                    | 21 /21 / 21 / 1 - 1 - 1 - 1 - 1 - |                                                                                                    |
| Enter = Select Item -                                                                                                    | -/+/Enter = Change                | Item                                                                                                    |

- 3. Please select the exit and reboot option once the above change is done.
- 4. Server would come up fine after reboot with the image installed from the DVD.